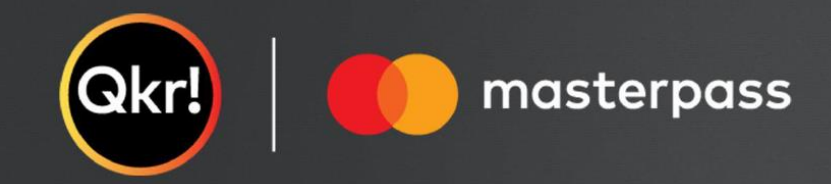

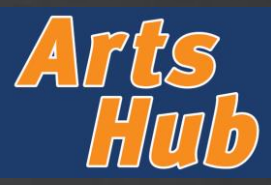

### **GETTING STARTED** STEP 1 STEP 2 STEP 3 STEP 4 Visit website Search for 'Queensland Add a Child **Register account** Department of Education' Visit https://qkr-Complete the required fields to Type 'Queensland Department of Select "Add a Child" if you are new to Education' where it says 'Enter Qkr and input relevant student details. store.gkrschool.com/store/#/home and register. login or signup for a Qkr account. your Institution name' Qkr! Qkrl Welcome to Queensland Department of Education i Enter your institution name It's easy to start ordering with QkrI To place an order, you first need to register your child. You can do this by Country ow. Then you can start placing order Seesala q. Queensland Department of Education Australia ~ + Add a Child Email Address Enter email Email address is required New Child Don't have a Qkrl account y nd Department of Education Confirm Email Address Enter email Email address Child Details First Name Last Name First Name Password First Name Last Name Forgot your password? Middle Name (optional) Gender Last Name ~ Cancel Password assword is required Confirm Password Queensland Department of Education Details Program ~ Cancel

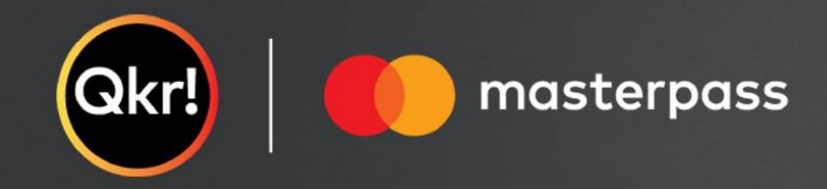

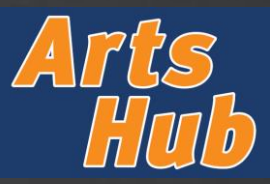

#### **CREATING YOUR REGISTRATION STEP 5** STEP 6 STEP 7 **STEP 8** Select a menu Select items Select workshop/s **Complete registration form** Select "2023 Arts Hub - Holiday Select the icon for "2023 Arts Hub -Select the workshop/s you wish to A registration form will pop up. Masterclass Series" from the Available Holiday Masterclass Series" register your child for and click Complete all fields for the child you are "Add to Order". registering and click "Add to Order". Menus Repeat steps 4-8 for each child you are registering. œ Queensland Department of Education 2023 Arts Hub - Holiday HOLIDAY MASTERCLASS SERIES (SELECT MAX 10) 2023 Arts Hub - Holiday ÷. Welcome to Queensland Department of Education Masterclass Series day 24 Sept - Junior - Musical Theatre Dance 9am-11am + \$10.00 Top Tip: If you want to place an order for more than one child in a single cart you can! You can also place an order Please indicate below which workshops Sunday 24 Sept - Senior - Musical Theatre Vocal Filter by Category for more than one day you wish to register your student for: Masterclass - 11:30am-2pm + \$10.00 2023 Arts Hub Worksho Sunday 24 Sept - Senior - Musical Theatre Dance - 2:30pm-4:30pm + \$10.00 My Children Available Menus HOLIDAY MASTERCLASS SERIES (SELECT MAX 10) Sunday 24 Sept - Junior - Musical Theatre Dance -2023 Arts Hub - Holiday Masterclass Series 9am-11am + \$10.00 Monday 25 Sept - Junior - Ensemble Voice -11:30am-1pm + \$10.00 Sunday 24 Sept - Senior - Musical Theatre Vocal 2023 Arts Hub - Holiday Masterclass - 11:30am-2pm + \$10.00 + Add a Child Monday 25 Sept - Junior - Jazz Dance - 1:30pm-Masterclass Series Select Quantity - 1 + First Sunday 24 Sept - Senior - Musical Theatre Dance - 2:30pm-4:30pm + \$10.00 Total : \$2 Monday 25 Sept - Junior - Acting for Stage - 9am-So as to complete your order, we need you to provide some important information using the form below. Fields 11am + \$10.00 with a \* are mandatory Monday 25 Sept - Junior - Ensemble Voice -11:30am-1pm + \$10.00 Please complete the below registration form for the CGEN Arts Hub 2023 Workshops. Monday 25 Sept - Junior - Jazz Dance - 1:30pm-\* Student first name: First Select Quantity - 1 + \* Student last name Add to Order \* Would you be interested in the free shuttle bus service to/from Strathpine station? O Yes O No \* Is there anything further we should know about your students in order to provide the most inclusive learning environment?

Add to Orde

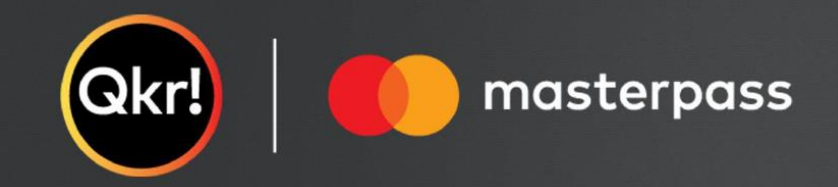

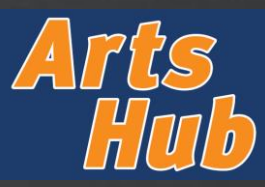

## **MAKING PAYMENT**

STEP 9

View Cart and submit payment

Select "View Cart" to confirm that your items and the total cost are correct, and then select "Pay \$XX"

# STEP 10

### **Payment details**

Add your payment details, and then select "Add Payment Card" to finalse your payment.

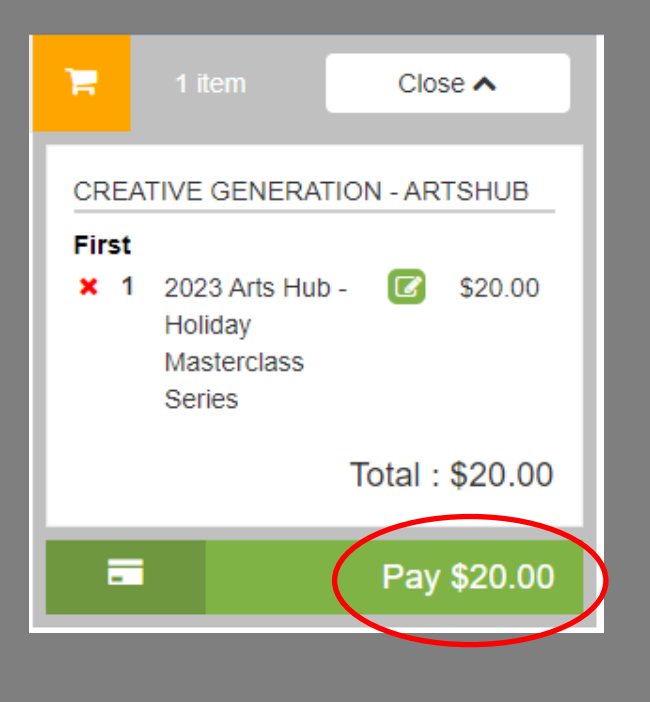

|          | Rev Nev   | v Paymen | t Card       |   |
|----------|-----------|----------|--------------|---|
| Card Al  | ias       |          |              |   |
| Cardho   | lder Name |          |              |   |
| Card N   | umber     |          |              |   |
|          |           |          |              |   |
| Expiry ( | MM/YY)    |          |              |   |
| cvc      |           |          |              |   |
| C        | ancel     | Add      | Payment Card | 5 |